### STEP-BY-STEP GUIDANCE TO ACTIVATE OUR UPGRADED SERVICE

## 1.

Download the Coutts app onto your smartphone or tablet by scanning the QR code (or searching 'Coutts' in the App store or Google Play).

#### DOWNLOAD THE NEW COUTTS APP FROM THE APP STORE

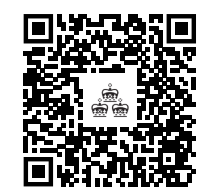

#### DOWNLOAD THE NEW COUTTS APP FROM GOOGLE PLAY

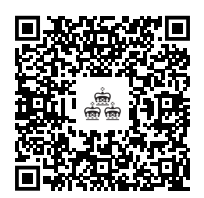

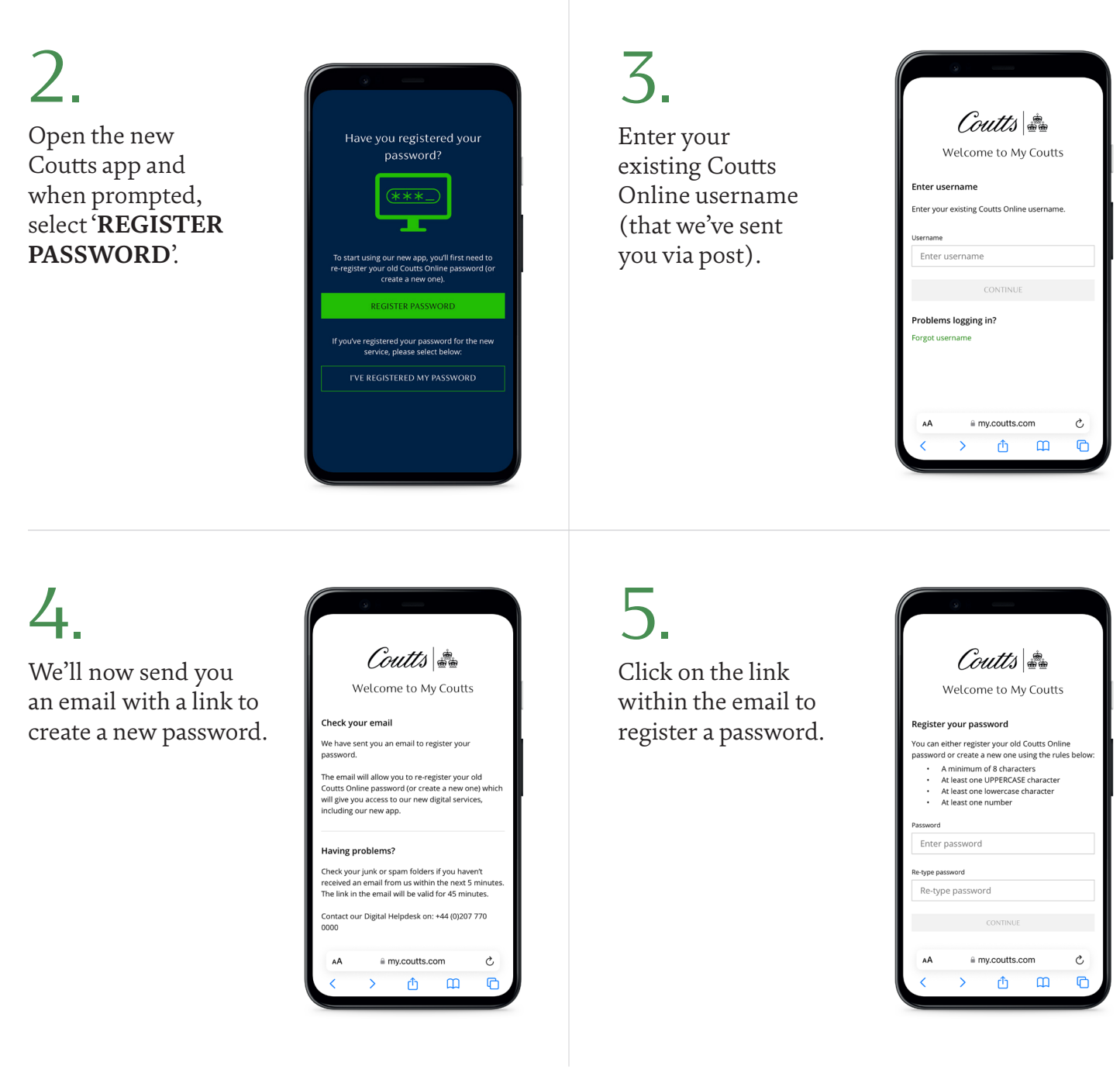

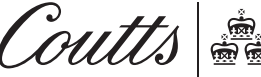

Coutts & Co. Registered in England No. 36695. Registered office 440 Strand, London WC2R 0QS. Authorised by the Prudential Regulation Authority and regulated by the Financial Conduct Authority and the Prudential Regulation Authority.

# 6.

Go into the Coutts app and select '**I'VE REGISTERED MY PASSWORD**' at the bottom of the screen.

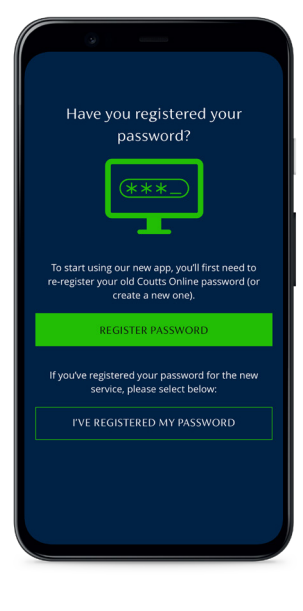

7.

Enter your username and the password you've just created.

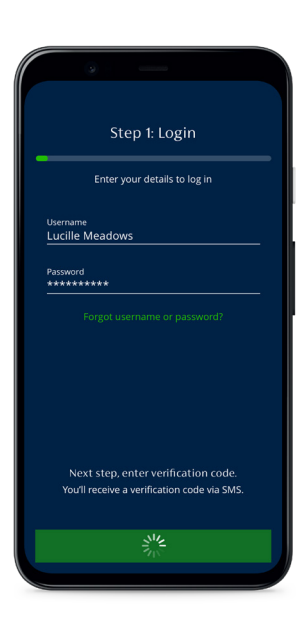

# 8.

We'll now text you a verification code, which you'll need to enter to verify your account.

You'll then be prompted to set up fingerprint authentication, Face ID and a six-digit PIN.

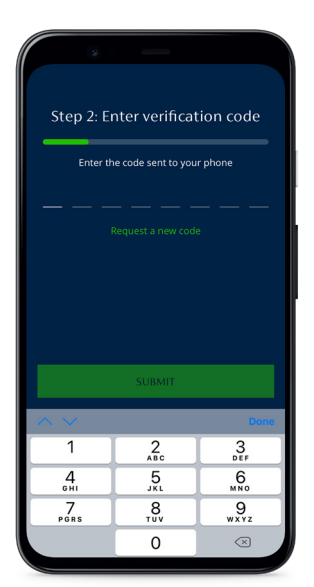

### 9.

You can now access your accounts via the new Coutts app or our desktop service (using the **LOGIN** button on coutts.com and then selecting **PRIVATE LOGIN**).

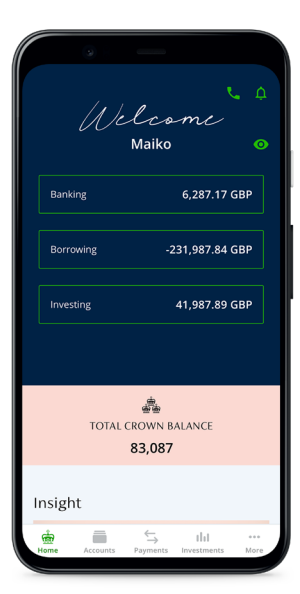

PLEASE DON'T SHARE THE VERIFICATION CODE WE SEND YOU WITH ANYONE – ONLY A FRAUDSTER WOULD ASK FOR THIS.

> You can also delete the old Coutts Mobile app (unless you need online access to any business accounts) and if you've previously used a card and card reader device to access Coutts Online return it to us for recycling.